# Créer un deuxième compte Orange

### 1.Se connecter à Orange

| orange <sup>a</sup>                                                                | ٩                  |                                                   | ☑ ⅲ ♠                                                               | Jean Pierre PORZIEMSKY |
|------------------------------------------------------------------------------------|--------------------|---------------------------------------------------|---------------------------------------------------------------------|------------------------|
| <b>Å</b>                                                                           | Mail Orange        | Mot de passe sûr et<br>confidentiel<br>Bank       | Du 08/02 au 04/04/18<br>Client Open,<br>le forfait Mini 50Mo offert |                        |
| Espace client<br>Gérez votre offre, vos factures,<br>vos consos et vos èquipements | Assistance Boution | Suivez nos conseils pour<br>bien choisir le vôtre | Vimois<br>pendant 12 mois<br>puis 6,99 €/mois                       |                        |

# 2. Ouvrir la messagerie principale

| orange        | E Menu I           | Espa            | ace client                             | Assistance E                                  | Boutique | Q                                 |                                                | 2 🏢              | • 6                                 | Jean Pi                                            | erre PC   | RZIEMS   | SKY       |
|---------------|--------------------|-----------------|----------------------------------------|-----------------------------------------------|----------|-----------------------------------|------------------------------------------------|------------------|-------------------------------------|----------------------------------------------------|-----------|----------|-----------|
|               | Ada t              | by boulanger.co | m                                      |                                               |          |                                   |                                                |                  |                                     |                                                    |           |          |           |
|               |                    |                 | Nespresso<br>Type de Macl<br>S<br>J'en | Krups YY2<br>hine : Nespre<br>99 €<br>profite | Î        | Nespresso<br>Type de Maci<br>J'en | Magimix In<br>nine : Nespre<br>'9 €<br>profite | -                | Réfrigérat<br>L x H x P : :<br>J'er | eur combin<br>54 x 181.2 x 6<br>499 €<br>n profite | PUBLICITÉ |          |           |
|               | accueil            | mail            | sms/mms                                | boîtes vocales                                | mes con  | tacts                             | igenda                                         | 6 Le Clou        | d                                   |                                                    |           |          |           |
| rziemsky@orar | nge.fr : Vous avez | 4619 me         | ssage(s) dont 1                        | non lu(s)                                     |          |                                   |                                                |                  |                                     |                                                    |           | me       | s préfére |
| er écrire l   | un message 🔻       | )               |                                        |                                               |          |                                   |                                                |                  |                                     | Recherche                                          | er        | ٩        | dans les  |
| i<br>iky      | supprimer          | trait           | ter comme indés                        | sirable déplace                               | rvers 🔻  | autres fo                         | nctions 🔫                                      | )                |                                     |                                                    |           | vue par  | r mes     |
| )0rz          |                    | t de            |                                        |                                               | •        | objet                             |                                                |                  |                                     |                                                    | •         | date     | •         |
| les messages  |                    | nor             | eply.internet@or                       | ange.com                                      |          | Création                          | du compte (                                    | Drange sebastien | .porz                               |                                                    |           | 04/03/18 | 10:17     |
|               |                    | 031-            |                                        |                                               |          | CADTE D                           | IDENTITE                                       |                  |                                     |                                                    |           | 20/02/40 | 10.00     |

# 3. Cliquer sur mes préférences

En haut à droite

| boîtes vocales  | mes contacts   | agenda        | 6 Le Cloud |            |         |                 |     |
|-----------------|----------------|---------------|------------|------------|---------|-----------------|-----|
| ion lu(s)       |                |               |            |            | mes p   | références   ai | ide |
|                 |                |               |            | Rechercher | Q da    | ans les mails   | •   |
| irable déplacer | vers 🔻 🛛 autre | s fonctions 🔻 |            |            | vue par | messages        | •   |
|                 | ▼ obje         | t             |            | •          | date    | ▼ taille        | •   |

(jpierre-porziemsky.fr) Atelier informatique 2018 - Créer un autre compte Orange - page 1/3

### 4. Cliquer sur Créer une nouvelle boîte aux lettres

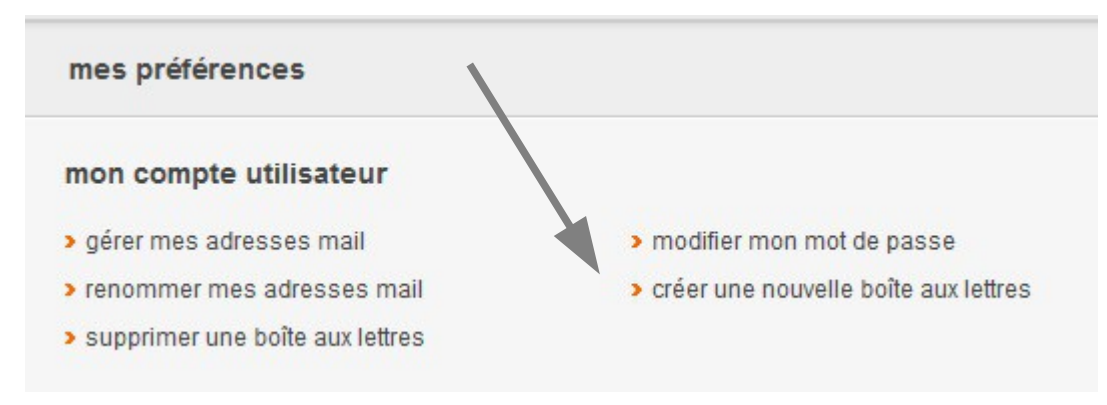

#### 5.Mes utilisateurs

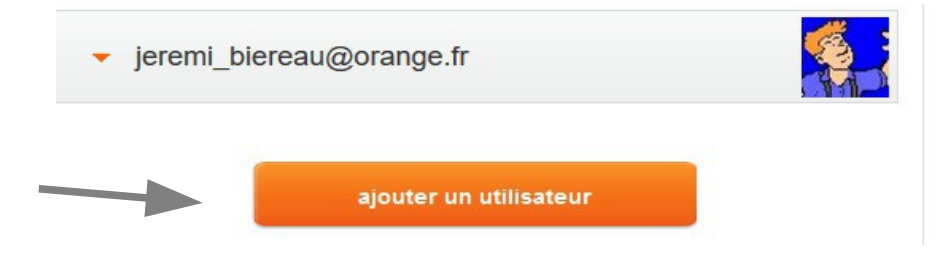

## 6.Ajouter un utilisateur

Trois étapes à suivre sur trois écrans successifs

#### 6.1. étape 1 : prenom nom

# Ajouter un utilisateur

| ces informations seront utilised<br>lus d'information sur l'utilisatio | es pour fournir un acces personnel sur orange.t<br>on de ces données par Orange, consultez <u>l'assi</u> | r. Pour<br>stance. |
|------------------------------------------------------------------------|----------------------------------------------------------------------------------------------------|--------------------|
| Civilité *                                                             | M. 🔻                                                                                                    |                    |
| Prénom *                                                               | Sebastien                                                                                                |                    |
| Nom *                                                                  | Porziemsky                                                                                               |                    |
| Nom affiché sur orange.fr \star                                        | Sebastien Porziemsky                                                                                     |                    |
|                                                                        | Exemple : Cécile Bertau.                                                                                 |                    |
| 🛙 J'ai lu et j'accepte les <u>conditi</u>                              | ons générales d'utilisation.                                                                             |                    |

#### 6.2. étape 2 : adresse mail mot de passe

Orange propose des adresses mails. On peut choisir ou créer celle que l'on veut, à condition qu'rllrn'existe déjà pas chez Orange. Créer aussi un mot de passe.

| Choisissez une                                                                                     | e adresse mail                                                                                                    |
|----------------------------------------------------------------------------------------------------|----------------------------------------------------------------------------------------------------|
| Adresse mail *                                                                                     | sebastien.porziemsky@orange.fr                                                                                                   |
|                                                                                                    | O sebastienporziemsky@orange.fr                                                                                                  |
|                                                                                                    | O s.porziemsky@orange.fr                                                                                                    |
|                                                                                                    |                                                                                                    |
| Choisissez un                                                                                      | mot de passe                                                                                                    |
| Choisissez un                                                                                      | mot de passe<br>r au moins 8 caractères et combiner des lettres et des<br>ni tiret. <u>Conseils pour choisir un mot de passe</u> |
| Choisissez un<br>Le mot de passe doit comporte<br>chiffres sans accent ni espace<br>Mot de passe * | mot de passe<br>r au moins 8 caractères et combiner des lettres et des<br>ni tiret. <u>Conseils pour choisir un mot de passe</u> |
| Choisissez un<br>Le mot de passe doit comporte<br>chiffres sans accent ni espace<br>Mot de passe * | gorange. IT gorange. IT of conseils pour choisir un mot de passe for the passe mot de passe Mot de passe valide                  |

#### 6.3. étape 3 : création du compte

# Ajouter un utilisateur 1 2 3 Création terminée Le compte sebastien.porziemsky@orange.fr a été créé. Si vous avez créé ce compte pour un tiers, vous pouvez dès maintenant lui communiquer cette adresse mail et le mot de passe associé pour qu'il puisse accéder à son compte Orange et bénéficier de ses services personnels sur orange.fr. continuer

Voilà. L'utilisateur principal recevra un mail indiquant qu'un nouveau compte a été créé.